## **Printing to Labels**

You can print to various sized labels on your Canon device using the Multi-purpose tray.

## Step 1: From a Microsoft Word document, select the Mailings Tab.

• From the Mailings Tab, select Labels.

| 🗐 🗄 S-           | <b>(</b> 5 ≠                              |                        |                           |                     |                    |                  | Document                              | 2 [Comp       | atibility N                                                                                                    | /lode] - Word   |   |                     |
|------------------|-------------------------------------------|------------------------|---------------------------|---------------------|--------------------|------------------|---------------------------------------|---------------|----------------------------------------------------------------------------------------------------|-----------------|---|---------------------|
| FILE HOM         | e insert desi                             | GN PAGEL               | AYOUT F                   | REFERENCES          | MAILIN             | IGS              | REVIEW                                | VIEW          | Nuanc                                                                                                    | e PDF           |   |                     |
| Envelopes Labels | Start Mail Select<br>Merge * Recipients * | Edit<br>Recipient List | Highlight<br>Merge Fields | Address Gr<br>Block | eeting Ins<br>Line | t Merge<br>eld ≠ | 🕞 Rules -<br>Ratch Fie<br>C Update Li | elds<br>abels | Antiperior Antiperior Antiperi Antiperior Antiperior Antiperior Antiperior Antiperior An | Find Recipient  | M | Finish &<br>Merge ≠ |
| Create           | Start Mail M                              | erge                   |                           | Wi                  | ite & Inse         | ields            |                                       |               |                                                                                                    | Preview Results |   | Finish              |
|                  |                                           |                        |                           |                     |                    |                  |                                       |               |                                                                                                    |                 |   |                     |

## Step 2: From the Labels Tab, enter what you would like to put in the Address Field.

- Click on the Label Location in the window and it will allow you to select the brand of labels you are printing on.
- From the Label Options, verify that the label sheets are being pulled from the Multi-purpose tray (you will be prompted to select the "Labels" option in the printer prior to starting).

| Envelopes and Labels                                                                                                    |                                                                           |
|----------------------------------------------------------------------------------------------------|---------------------------------------------------------------------------|
| Envelopes Labels                                                                                                    |                                                                           |
| Address:                                                                                                    | Use return address                                                        |
|                                                                                                    | *<br>*                                                                    |
| Print                                                                                                    |                                                                           |
| Eul page of the same label Single label Row: 1  Column: 1                                                                                                    | 5163 Shipping L                                                           |
| Before printing, insert labels in your printer's manual feeder.                                                                                                    |                                                                           |
| Print New Document Options E-                                                                                                    | pos <u>t</u> age Properties                                               |
|                                                                                                    | Cancel                                                                    |
| Label Options                                                                                                    | 8 23                                                                      |
| Printer information                                                                                                    |                                                                           |
| Continuous-feed printers                                                                                                    |                                                                           |
|                                                                                                    |                                                                           |
| Label information                                                                                                    |                                                                           |
| Label vendors: Avery US Letter                                                                                                    |                                                                           |
| Find updates on Office.com                                                                                                    |                                                                           |
| Product n <u>u</u> mber:                                                                                                    | Label information                                                         |
| 5155 Easy Peel Return Address Labels<br>5159 Mailing Labels<br>5160 Easy Peel Address Labels<br>5161 Easy Peel Address Labels<br>5162 Easy Peel Address Labels<br>5163 Easy Peel Address Labels<br>5163 Shipping Labels | Type: Shipping Labels<br>Height: 2"<br>Width: 4"<br>Page size: 8.5" × 11" |
| Details New Label Delete                                                                                                    | OK Cancel                                                                 |

## Step 3: Load your Labels into the <u>Multi-function tray</u> and click Print.

• Your labels should now be ready to pick up at your Canon device.

| <u>A</u> ddress:     | 🔲 🔻 🔲 Use <u>r</u> eturn address                             |
|----------------------|--------------------------------------------------------------|
|                      |                                                              |
| Print                | Label<br>Avery US Letter, 5163 Shipping L<br>Shipping Labels |
| Row: 1 📩 Column: 1 📩 |                                                              |